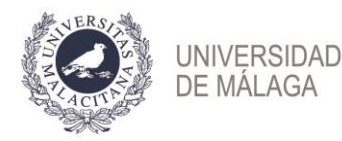

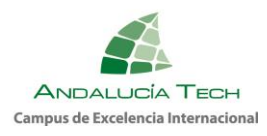

## Prueba de Acceso a la Universidad para Mayores de 25 años y Prueba de Acceso a la Universidad para Mayores de 45 años. CONVOCATORIA 2024

Guía para inscripción y liquidación de tasas.

- 1. Plazo de presentación de solicitudes y liquidación de tasas: **del 21 de febrero** (desde las 9:00 horas) al 15 de marzo de 2024 (hasta las 14:00 horas).
- 2. Para realizar la solicitud: acceso a la plataforma https://eva.uma.es con certificado digital **exclusivamente**.
- Una vez haya accedido a la aplicación EVA (https://eva.uma.es/) encontrará una pantalla de inicio, por favor, seleccione la pestaña Pruebas de acceso y siga los pasos.

| 🥩 Eva                                                                                                    | Servicio Central de Informática |
|----------------------------------------------------------------------------------------------------|---------------------------------|
| Usuario: a@uma.es                                                                                                    | 🍳   🝳   😢 Ayuda   🕩 Desconecta  |
| Nombre: Pepa Nuevo2 Alumno2                                                                                           | Sonarte                         |
| Convocatoria Mayores-2023 V                                                                                           |                                 |
| Menú de opciones                                                                                                    | Pruebas de acceso               |
| <ul> <li>✓ Inscripción</li> <li> <ul> <li>Paso 1. Autoinscripción</li> <li>Paso 2. Liquidación</li> </ul> </li> </ul> |                                 |

4. **Paso 1. Autoinscripción.** Consta de dos pestañas para completar sus datos personales y los datos de la prueba.

| Pruebas de acceso > Inscripción > Paso 1. Autoinscripción        |  |  |
|------------------------------------------------------------------|--|--|
| AutoInscripción del alumno                                       |  |  |
| 본 Guardar                                                        |  |  |
| Alumno                                                           |  |  |
| Documento NIF 00000002W                                          |  |  |
| Apellidos y Nombre Nuevo2 Alumno2, Pepa                          |  |  |
| 1. Datos personales 2. Datos de la prueba                        |  |  |
| * Sexo 🔽 * Fecha Nacimiento dd/mm/yyyy 🖏 * Nacionalidad España 🗸 |  |  |
| Contacto                                                         |  |  |
| Domicilo                                                         |  |  |
| Provincia Málaga V Código Postal Localidad                       |  |  |
| Teléfono * Móvil * Email                                         |  |  |

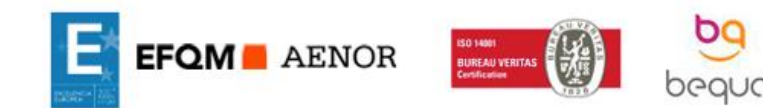

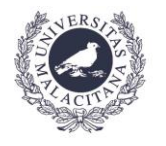

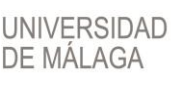

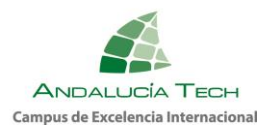

 Inscripción en la Prueba de Acceso a la Universidad para Mayores de 25 años:

Debe seleccionar un idioma y elegir dos materias por cada rama por la que se quiera presentar. Se debe tener en cuenta que, al menos, una de las materias debe ser de las resaltadas. Guardar los cambios y continuar con el siguiente paso.

| Pruebas de acceso > Inscripción > Paso 1. Autoinscripción                                                           |                                                                                                    |  |
|----------------------------------------------------------------------------------------------------|----------------------------------------------------------------------------------------------------|--|
| utoInscripción del alumno                                                                                           |                                                                                                    |  |
| 🖹 Guardar                                                                                                    |                                                                                                    |  |
| Alumno                                                                                                    |                                                                                                    |  |
| Documento NIF 0000002W                                                                                              | Autoinscripción no completada.<br>Guarde los cambios.                                                                               |  |
| Apellidos y Nombre Nuevo2 Alumno2,                                                                                  | Pepa                                                                                                    |  |
| 1. Datos personales <b>2. Datos d</b>                                                                               | је ја рпиеђа                                                                                                    |  |
| Tipo prueba   Mayores de 25 años                                                                                    |                                                                                                    |  |
| Fase General                                                                                                    |                                                                                                    |  |
| Común 🗹 Comentario de Texto 🗹 Lengua Castellana                                                                     |                                                                                                    |  |
| Idioma 🔿 Alemán 🔿 Francés 💿 Inglés 🔿 Italiano 🔿 Portugués                                                           |                                                                                                    |  |
| Face Ecocífica                                                                                                    |                                                                                                    |  |
| <ol> <li>Elija un máximo de dos materia:</li> </ol>                                                                 | s por cada rama a la que opte (teniendo en cuenta que entre las dos seleccionadas debe haber al menos una resaltada en color rojo): |  |
| RAMAS MATERIAS                                                                                                    |                                                                                                    |  |
| 💜 Artes y Humanidades 🗌 Dibujo Técnico 🗹 Geografía 🗹 Historia de la Filosofía 🗌 Historia General y del Arte 🗌 Latín |                                                                                                    |  |
| Ciencias                                                                                                    | Ciencias Diología Física Matemàticas Química                                                                                        |  |
| Ciencias de la Salud 📄 Biología 📄 Física 📄 Matemáticas 💭 Química                                                    |                                                                                                    |  |
| Ciencias Sociales y Jurídicas                                                                                       | Ciencias Sociales y Jurídicas 💿 Economía de la Empresa 📄 Geografía 📄 Latín 📄 Matemáticas Aplicadas a las CC.SS.                     |  |
| Ingeniería y Arquitectura                                                                                           | Dibujo Técnico 🗌 Física 🗌 Matemáticas 🔲 Tecnología Industrial                                                                       |  |
|                                                                                                    |                                                                                                    |  |

 Inscripción en la Prueba de Acceso a la Universidad para Mayores de 45 años:

No debe realizar la selección de ninguna materia. Solo tiene que guardar y continuar con el siguiente paso.

| Pruebas de acceso > Inscripción > Paso 1. Autoinscripción                                |  |
|------------------------------------------------------------------------------------------|--|
| AutoInscripción del alumno                                                               |  |
| 🛱 Guardar                                                                                |  |
| Alumno                                                                                   |  |
| Documento NIF 0000002W                                                                   |  |
| Apellidos y Nombre Nuevo2 Alumno2, Pepa                                                  |  |
| 1. Datos personales 2. Datos de la prueba                                                |  |
| Tipo prueba 🔿 Mayores de 25 años 💿 Mayores de 45 años 🔿 Ambas Mayores de 25 y de 45      |  |
| Fase General       Común       ✓       Comentario de Texto       ✓       Lengua Española |  |

Una vez realizada correctamente la inscripción, debe continuar con la liquidación.

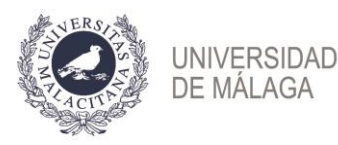

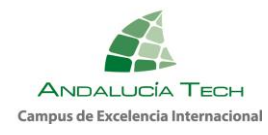

 Paso 2. Liquidación. Debe verificar los datos consignados y realizar el pago de las tasas.
 IMPORTANTE: una vez realizado el pago, no se admitirán modificaciones de

IMPORTANTE: una vez realizado el pago, no se admitirán modificaciones de ningún tipo en la solicitud de inscripción.

- a) Debe pulsar el **botón verde de "guardar"** cada vez que realice una acción o introduzca datos y/o archivos y **marcar la casilla de consentimiento para completar el procedimiento de liquidación**.
- b) Aquellos solicitantes exentos de pago o con bonificación en las tasas, deben seleccionar el tipo de reducción a aplicar y adjuntar la documentación que se les requiera, según cada caso.
- c) Para continuar con el proceso de liquidación, debe marcar la casilla de "consentimiento".

| Importe:           | 44,05                                                                                                    |  |
|--------------------|----------------------------------------------------------------------------------------------------|--|
| Tipo de reducción: | Familia Numerosa General \vee                                                                                                    |  |
|                    | Familia numerosa de categoría general (50%)<br>Importe pagado:<br>Importe a pagar: 44.05                                                                                                    |  |
|                    | Tîtulo de Fam. Num. Junta de Andalucía: Sí v<br>Núm. de Tîtulo de Fam. Numerosa:                                                                                                    |  |
|                    | Carnet de familia numerosa general expedido por su comunidad autónoma:<br>Documento: Examinar No se ha seleccionado ningún archivo.                                                                                                    |  |
|                    | <ul> <li>i) Pulse para ver el texto sobre el tratamiento de sus datos personales.</li> <li>i) Pulse para ver el texto sobre las instrucciones que debe seguir en la prueba y sobre la COVID-19.</li> <li>i) He leído y comprendido los textos anteriores y doy mi consentimiento a lo que se recoge en ellos.</li> </ul> |  |
|                    | Pagar                                                                                                    |  |

d) Pago. Si está exento del pago puede pasar al paso siguiente.
 Para efectuar el pago, una vez guardados los cambios y aceptadas las condiciones, se activa el botón "Pagar". Posteriormente, previa a la conexión con el banco, debe comprobar el importe y "Confirmar pago".

| Revise a continuación los datos del pago. Si todo está correcto pulse el botón de confirmación y se le dirigirá a la web del banco, donde deberá introducir los datos de la tarjeta. |  |
|----------------------------------------------------------------------------------------------------|--|
| Importe a pagar:                                                                                                    |  |
| 29,4 - Concepto:                                                                                                    |  |
| Pruebas de acceso a univ                                                                                                    |  |
| Confirmar pago                                                                                                    |  |

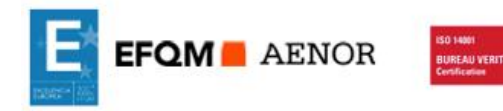

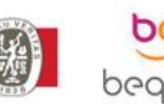

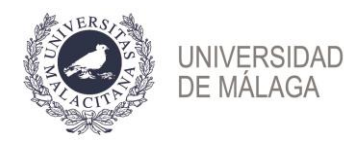

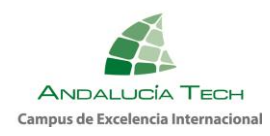

Debe introducir los datos de la tarjeta Visa o MasterCard (número, caducidad y código de seguridad). NO es necesario disponer de cuenta en el Banco Santander.

| Seleccione su idion      |                                               |                                                            |    |
|--------------------------|-----------------------------------------------|------------------------------------------------------------|----|
| 1 Seleo<br>méto          | cione<br>do de pago 😑 2                       | Comprobación 🔬 3 solicitando 23 Autorización 23 4 Menutado | ۵) |
| Datos de                 | e la operación                                | Pagar con Tarjeta 🛛 🚾 🚍 🧠                                  | ^  |
| Importe:                 | 88,20€                                        | Nº Tarjeta:                                                |    |
| Comercio:                | Universidad de Málaga<br>(pruebas)<br>(SPAIN) | Caducidad:                                                 |    |
| Terminal:                | 66297987-1                                    | Cód. Seguridad:                                            |    |
| Pedido:                  | 00000001813                                   |                                                            |    |
| Fecha:                   | 08/06/2020 10:16                              | Concelor Pagar                                             |    |
| Descripción<br>producto: | Pruebas de acceso a<br>universidad            |                                                            |    |
| ÷                        | VISA mestercent<br>None                       |                                                            |    |

A continuación, pulse el botón "**Pagar**". El banco le enviará un **SMS al teléfono que tenga** <u>asociado a la tarjeta</u> con un código que deberá introducir en la siguiente pantalla y pulsar "**Aceptar**".

| Verified by<br>VISA                                     | Autenticación Comercio<br>Electrónico Seguro                                            | ServiRed                                |
|---------------------------------------------------------|-----------------------------------------------------------------------------------------|-----------------------------------------|
| Esta es la Frase                                        | de Control que usted definió p<br>Servidor de Autenticación                             | para identificar al                     |
| 123456                                                  |                                                                                         |                                         |
| A continuación<br>compra para                           | n le presentamos los datos de l<br>a la que se nos está solicitando                     | a operación de<br>autorización:         |
| Nº Tarjeta                                              | 454881*****                                                                             | **0004                                  |
| Comercio                                                | Universidad d                                                                           | le Málag                                |
| Descripción Proc                                        | Jucto Pruebas d<br>universidad                                                          | le acceso a                             |
| Importe Operac                                          | ión 88.20 Euros                                                                         |                                         |
| Fecha y Hora                                            | 08/06/2020                                                                              | 08:23:54                                |
| Rogamos inform<br>el siguiente apa<br>Autenticación ver | e su Código de Identificación P<br>rtado y pulse Aceptar para q<br>ifique su identidad. | ersonal - CIP - en<br>ue el Servidor de |
| Código de Id                                            | entificación Personal CIP                                                               |                                         |
|                                                         |                                                                                         |                                         |
|                                                         | Aceptar Cancelar                                                                        |                                         |

Si el pago se realiza correctamente encontrará la siguiente pantalla donde, opcionalmente, puede imprimir o guardar el justificante de pago que le ofrece el banco:

| 4                        | Santander                          | Seleccione su idioma Castellano 🧹                                               |                                    |
|--------------------------|------------------------------------|---------------------------------------------------------------------------------|------------------------------------|
| 1 Selecci<br>métod       | cione<br>Jo de pago                | solicitando<br>adocenates & 3 Autentificando 12 4 Resultado de<br>transacción 1 |                                    |
| Datos de                 | la operación                       | operación autorizada con código: 151420                                         |                                    |
| Importe:                 | 88,20 €                            | Número Tarjeta: ********0004                                                    |                                    |
| Comercio:                | Universidad de Málaga<br>(pruebas) | Url Comercio: http://www.uma.es                                                 |                                    |
|                          | (SPAIN)                            | Descripción producto: Pruebas de acceso a universidad                           |                                    |
| Terminal:                | 66297987-1                         |                                                                                 |                                    |
| Número<br>pedido:        | 00000001813                        |                                                                                 |                                    |
| Fecha:                   | 08/06/2020 10:16                   |                                                                                 |                                    |
| Descripción<br>producto: | Pruebas de acceso a<br>universidad |                                                                                 |                                    |
|                          |                                    |                                                                                 |                                    |
| FNOR                     | ISO 14001                          | Aulario Rosa de Gálvez. Campus Teat                                             | inos, s/n. 29071.<br>acceso@uma.es |

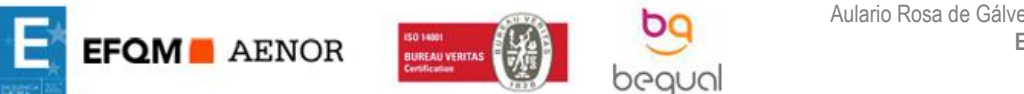

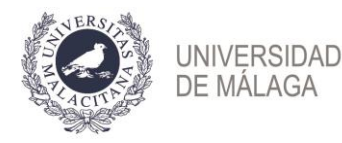

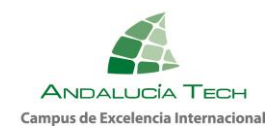

Al pulsar "**Continuar**" se le redireccionará a la plataforma de la Universidad de Málaga, para continuar con el proceso de liquidación:

| Pruebas de acceso > Inscripción > Liquidación |
|-----------------------------------------------|
| Resultado de la operación                     |
| Hemos recibido los datos de su pago.          |
| 🗶 Volver                                      |

Pulsando "**Volver**" encontrará la página inicial de la liquidación donde aparece reflejado el pago realizado.

e) Justificante. Una vez finalizado el procedimiento, podrá descargar el justificante en el que figuran sus datos personales, las materias inscritas y el resultado de la liquidación de precios.

Recuerde que es necesario marcar la casilla de aceptación de las condiciones para obtenerlo.

- 6. Plazo para corrección de incidencias y subsanación de documentación, **exclusivamente**: desde 18 de marzo (desde las 9:00 horas) hasta el 20 de marzo (hasta las 14:00 horas).
- 7. Es responsabilidad de los solicitantes el cumplimiento en forma y plazo de los procedimientos de inscripción y abono de tasas. Aquella persona que no realice la inscripción y liquidación de tasas en plazo, no tendrá acceso a la sede para realizar el examen.

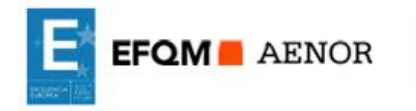

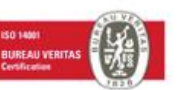

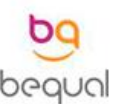